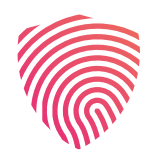

CHRONPESEL.PL

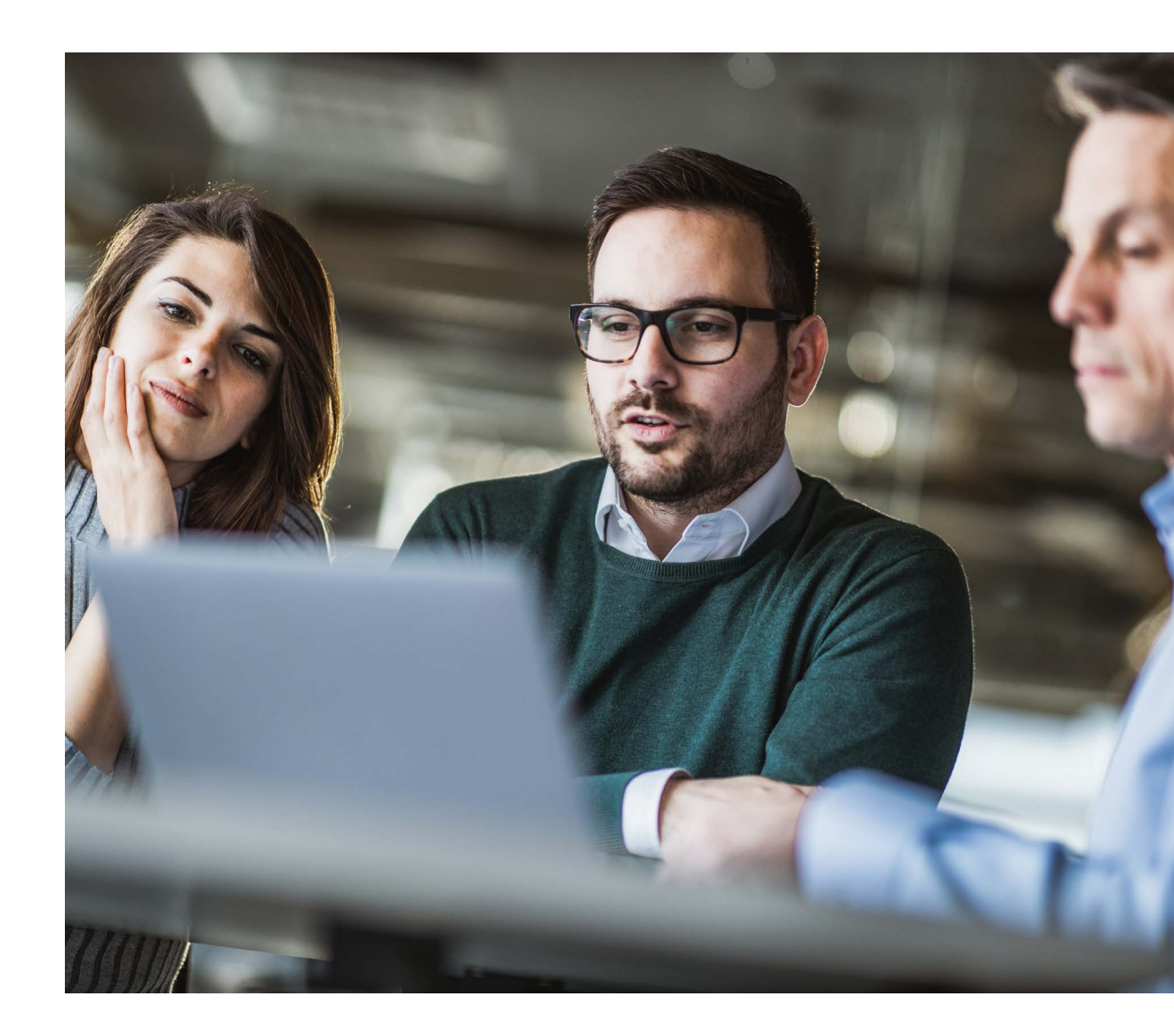

## **INSTRUKCJA**

założenia konta ChronPESEL.pl

## Kliknij w przycisk **"Załóż konto".**

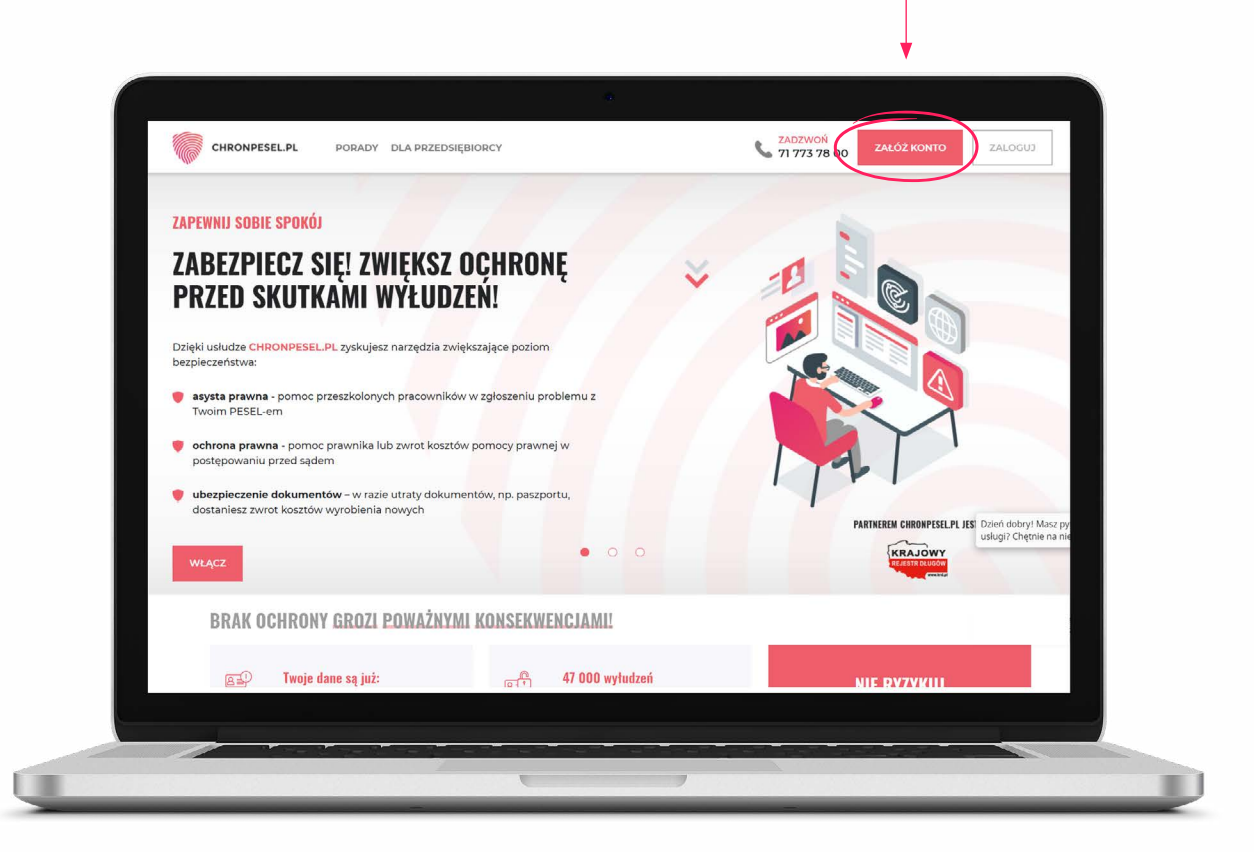

Wybierz pakiet, klikając w przycisk "Wybierz".

| MAML D                                                                                                    | A LIEDIE PROMOGIJNĄ OPERIĘ                                                             |                                                       |            |
|----------------------------------------------------------------------------------------------------|----------------------------------------------------------------------------------------|-------------------------------------------------------|------------|
|                                                                                                    | NASCZĘŚCIEJ WYNERANY<br>W CELU IZRZWAWJZENIA SIE INF                                   | NAJLEPIEJ ZABEZPIECZAJĄCY<br>PRZED SKUTKAMI WYŁUJSZEŃ |            |
|                                                                                                    |                                                                                        | DI ATINUM POCZNY                                      |            |
|                                                                                                    | 175 zł/rok                                                                             | 380 zł/rok                                            |            |
|                                                                                                    | WYBIERZ                                                                                | WYBIERZ                                               |            |
|                                                                                                    |                                                                                        |                                                       |            |
|                                                                                                    |                                                                                        |                                                       |            |
|                                                                                                    |                                                                                        |                                                       |            |
| Zakres u                                                                                                    | sług w pakietach                                                                       |                                                       |            |
| SPRAWDZA                                                                                                    | NIE                                                                                    | GOLD                                                  | PLATINUM   |
| -                                                                                                    | Sprawdź, kto w ciągu ostatnich 12 miesięcy wykorzystał Twój PESEL (dostęp miesięcznie) | 3                                                     | bez limitu |
| -                                                                                                    | Sprawdż czy jesteś wpisany do Krajowego Rejestru Długów (dostęp miesięcznie)           | 3                                                     | bez limitu |
| $\mathbf{f}_{i} \in \{ \underset{i=1}{\overset{M}{\underset{i=1}{\overset{M}{\underset{i=1}{\overset{H}{\underset{i=1}{\overset{H}{\underset{I}{\underset{I}{\underset{I}{\atopI}{\underset{I}{\underset{I}}}}}}}}}}}$ | Sprawdź wiarygodność firmy np. biura podróży, pracodawcy, dewelopera (dostęp rocznie)  | 2                                                     | 4          |
|                                                                                                    |                                                                                        |                                                       |            |
| MONITORO                                                                                                    | VANIE                                                                                  |                                                       |            |
|                                                                                                    | Powiadomienie o użyciu Twojego PESEL-u 24h/dobę                                        | ~                                                     | ×          |
| Concession of the local division of the local division of the loca                                                                                                    | Powiadomienie o dopisaniu 24h/dobę                                                     | ×                                                     | ~          |
|                                                                                                    | Powiadomienie o zmianie wiarygodności firmy (liczba firm miesięcznie)                  | 2                                                     | 4          |
| -                                                                                                    | Powiadomienie o założeniu firmy na Twoje dane                                          | ~                                                     | ~          |
| CAC TRANSKI                                                                                                    |                                                                                        |                                                       |            |
| KACINARSEI                                                                                                    |                                                                                        |                                                       |            |

Podaj swój **e-mail**, na który otrzymasz wiadomość w razie wyłudzenia na Ciebie pieniędzy **1** oraz zaznacz okienko **"Nie jestem robotem" 2**. Dokonaj weryfikacji zgodnie z instrukcją. Następnie, jeżeli posiadasz kod promocyjny, wpisz go w wyznaczonym miejscu **3**. Po wprowadzeniu kodu promocyjnego kliknij w przycisk **"Dalej" 4**. Jeśli nie posiadasz kodu promocyjnego, od razu kliknij w przycisk **"Dalej" 4**.

| <section-header><section-header><section-header><section-header><section-header><section-header><text><text><text><text><text><image/><image/></text></text></text></text></text></section-header></section-header></section-header></section-header></section-header></section-header> | Singunastra                                                                                                    | MANNANT GENERAL FURGINA From                                                                                                    |
|----------------------------------------------------------------------------------------------------|----------------------------------------------------------------------------------------------------|----------------------------------------------------------------------------------------------------|
|                                                                                                    | <section-header><section-header><section-header><section-header><text><text><text></text></text></text></section-header></section-header></section-header></section-header> | <section-header><section-header><section-header><section-header><section-header><list-item><list-item><list-item><list-item><list-item></list-item></list-item></list-item></list-item></list-item></section-header></section-header></section-header></section-header></section-header> |
|                                                                                                    |                                                                                                    |                                                                                                    |

**Wypełnij swoje dane osobowe**, a następnie wpisz swój **PESEL**, który będzie Twoim loginem oraz **HASŁO**, którego będziesz używać do logowania do **Panelu Klienta**.

| ? z 3                                                        |                                                                                                    |                                                                                                    |                                                                                                    |
|--------------------------------------------------------------|----------------------------------------------------------------------------------------------------|----------------------------------------------------------------------------------------------------|----------------------------------------------------------------------------------------------------|
|                                                              |                                                                                                    |                                                                                                    |                                                                                                    |
|                                                              |                                                                                                    |                                                                                                    |                                                                                                    |
| iane<br>wadzony e-mail i telefon będziesz otrzymywać powiado | umienia o tym, że ktoś sprawdził Cię w KRD BIG S.A.                                                |                                                                                                    |                                                                                                    |
|                                                              |                                                                                                    |                                                                                                    |                                                                                                    |
|                                                              | NAZWISKO                                                                                           | TELEFON KOMÓRKOWY                                                                                                    |                                                                                                    |
|                                                              |                                                                                                    | YDAT ZAMIPSTKANIA                                                                                                    |                                                                                                    |
| st.pl 🗸                                                      | KOD POCZTOWN.                                                                                      | Polska                                                                                                    | ~ <u>@</u>                                                                                                    |
|                                                              |                                                                                                    |                                                                                                    |                                                                                                    |
|                                                              |                                                                                                    |                                                                                                    |                                                                                                    |
| hasło                                                        |                                                                                                    |                                                                                                    |                                                                                                    |
|                                                              |                                                                                                    |                                                                                                    |                                                                                                    |
| YOU PESEL):                                                  | HASLO                                                                                              | POWTORZ HASEO                                                                                                    |                                                                                                    |
|                                                              |                                                                                                    |                                                                                                    |                                                                                                    |
|                                                              |                                                                                                    |                                                                                                    |                                                                                                    |
| i prawne                                                     |                                                                                                    |                                                                                                    |                                                                                                    |
|                                                              |                                                                                                    |                                                                                                    |                                                                                                    |
|                                                              | iane<br>wwadzony e-mail i telefon będziesz otrzymywać powiado<br>st. pl v v<br>hasto<br>nów resnu) | ane         wadzony e-mail i telefon będziesz otrzymywać powiadomienia o tym, ze któś sprawdził Clęw KRD BiG S.A.         st.pl       wzowsko.         st.pl       wzo koczrowy:         hasto       mscuło         róż resru)       mscuło         st.pl       wscuło         hasto       mscuło         st.pl       wscuło         wscuło       mscuło         st.procestowe       mscuło | ane<br>wadzony w.mail i telefon będziesz otrzymywać powiadomienia o tym, ze ktoś sprawdził Clę w KRD BIG S.A.       TELESON konkolskowy         st.pl       wozorstowe       FELESON konkolskowy         st.pl       wozorstowe       Polska         hasło       rezerstow       Polska         róż Poststo       rezerstowe       Polska         st.pl       rezerstow       Polska |

Zapoznaj się się z treścią zgód, zaznacz te, które akceptujesz, a następnie kliknij w **"Dalej"**.

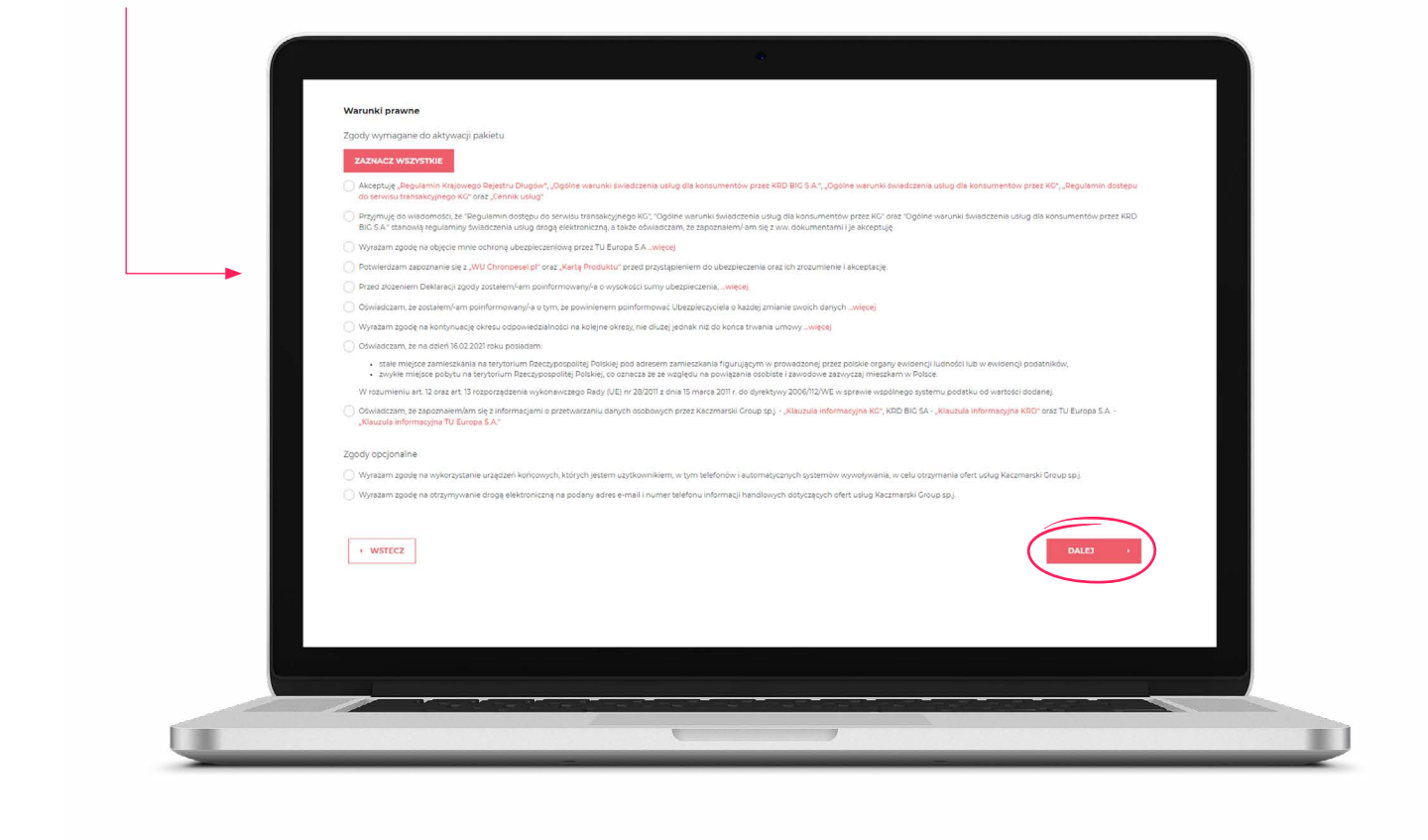

Potwierdź prawidłowość wprowadzonych danych, klikając w "Tak".

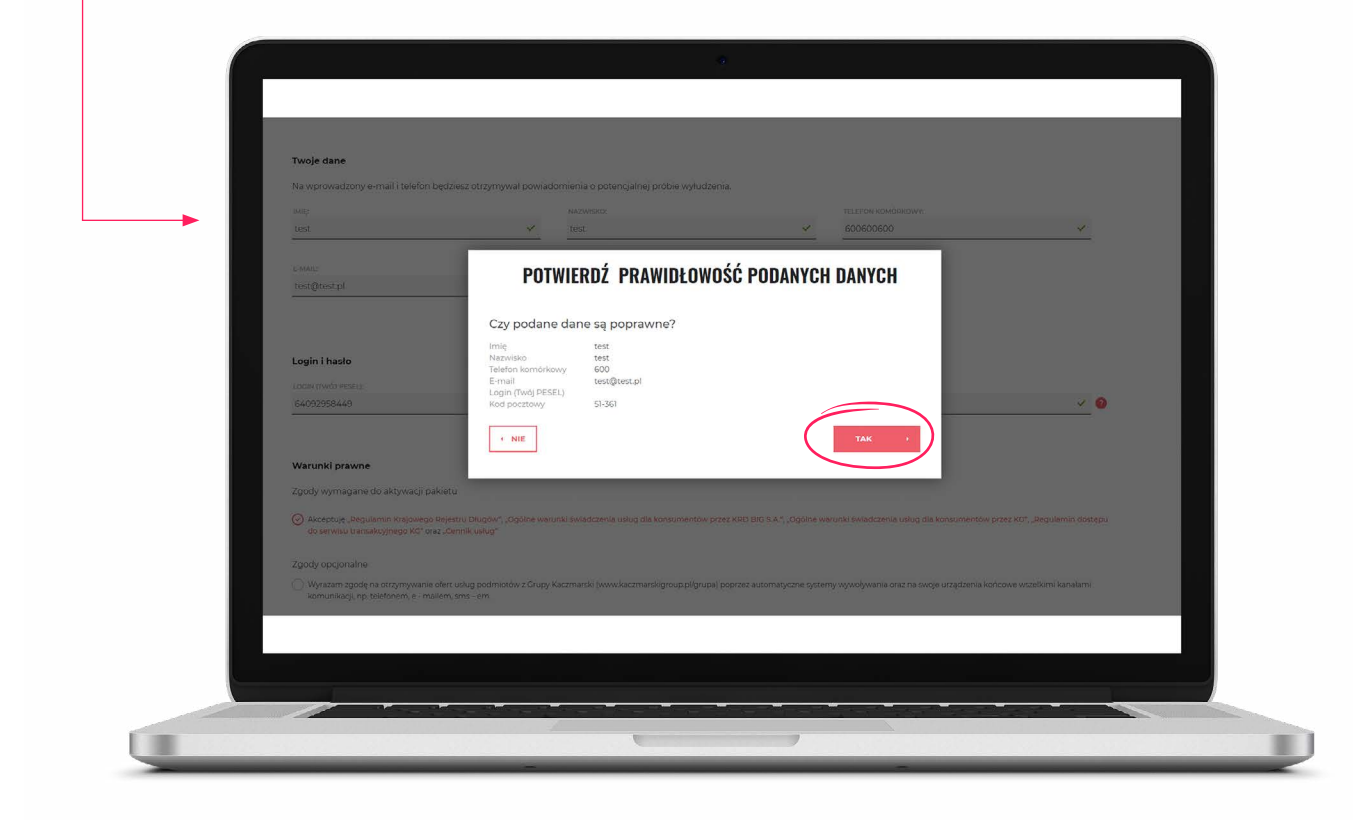

## Potwierdź wybór sposobu płatności.

| wybor sposobu pratności<br>Dokonaj wyboru sposobu płatności                                                                                 |                                                                                          |
|----------------------------------------------------------------------------------------------------|------------------------------------------------------------------------------------------|
| Opłata zostanie pobrana bezpośrednio po zakończeniu procesu rejestr                                                                         | acji.                                                                                    |
| 1                                                                                                    | 2                                                                                        |
| Cyki platność jednorazowa za okres 12 miesiący 175 zł                                                                                       | Presew bankowy online                                                                    |
| Jeżeli mają Państwo pytania lub wątpliwości odnośnie sys<br>Nasi konsultanci czekają na Państwa.                                            | ternu platności prosimy o kontakt z infolinią <b>71 773 78 00</b>                        |
| Wybrałeś płatność kartą kredytową lub płatniczą.                                                                                            |                                                                                          |
| Bezpieczeństwo transakcji: formularz eCard zabezpieczony jest certyfi<br>standardu bezpieczeństwa PCI DSS. Dodatkowo transakcje objęte są t | katem SSL 256 bit oraz spęłnia wymogi Verified by Katercard SecureCode                   |
| Po kliknięciu <b>"Zamów i zapłać"</b> zostaniesz przekierowany do systemu                                                                   | eCard w celu dokonania platności. Po zrealizowaniu transakcji nastąpi powrót do serwisu. |
|                                                                                                    |                                                                                          |

Zapoznaj się z informacjami na temat bezpieczeństwa, zaznacz wymagane zgody i kliknij w **"Zamów i zapłać"**. Jeśli wyrazisz zgodę na rozpoczęcie świadczenia usługi przed upływem terminu na odstąpienie od umowy, niezwłocznie zaczniemy świadczyć dla Ciebie nasze usługi. Nie będziesz musiał czekać 14 dni na dostęp do swoich danych.

| Pratnosc jednorazowa za okres 12 miesięcy 175 Zł                                                                                                    | Karta kredytowa lub płatnicza     VISA                                                                                                    |
|----------------------------------------------------------------------------------------------------|----------------------------------------------------------------------------------------------------|
|                                                                                                    | O Przelew bankowy online                                                                                                    |
| Ježeli mają Państwo pytania lub wątpilwości odnośnie systemu<br>Nasi konsultanci czekają na Państwa.                                                                                                    | u platności prosimy o kontakt z infolinią <b>71 773 78 00</b>                                                                                                    |
| Wybrałeś płatność kartą kredytową lub platniczą.                                                                                                    |                                                                                                    |
| Bezpieczeństwo transakcji: formularz eCard zabezpieczony jest certyfikatem<br>standardu bezpieczeństwa PCI DSS. Dodatkowo transakcje objęte są techno                                                                                                    | m SSL 256 bit oraz spełnia wymogi<br>lologia 3D Secure. Verified by Mastercard.<br>SecureCade                                                                                                    |
| Po kilknięciu "Zamów i zaplać" zostaniesz przekierowany do systemu eCard<br>ZAZWACZ WSZYSTNE<br>O Wpropadku umów, późnie sybrano cyklicme opiscanie usługi Użytkownik wystała<br>O wynałam zgodę na rezpoczęśle świadczenik usługu wramach pakietu Cold przed u<br>zaplaty ze kwiadczenia sustnione do chwili tego odstępieniał. | rd w celu dokonania platności. Po zrealizowaniu transakcji nastąpi powrót do serwisu.<br>Ia zgodę na automatyczne cykliczne obciąłanie rachunku karty platniczej " <mark>więcej</mark><br>upływem terminu na odstąpienie od umów dogczących usług Chron PESEL. W przypadku odstąpienia od umów zobowiązuję się do |
| • WSTECZ                                                                                                    | ZAMÓW I ZADRAĆ (                                                                                                    |
| Sabel nie wyrazisz tej zpody, pokiet zostanie aktywosawy po upływie terminu do obstąpienia od umi                                                                                                    | nów dołyczących uskieg Chron FRERLU ji po usbywie 14 dni od ich zawancja, wie nie wcześniej niż 00.003020.                                                                                                    |
|                                                                                                    |                                                                                                    |

Twoje konto jest aktywowane. Za moment zostaniesz przekierowany do procesu płatności.

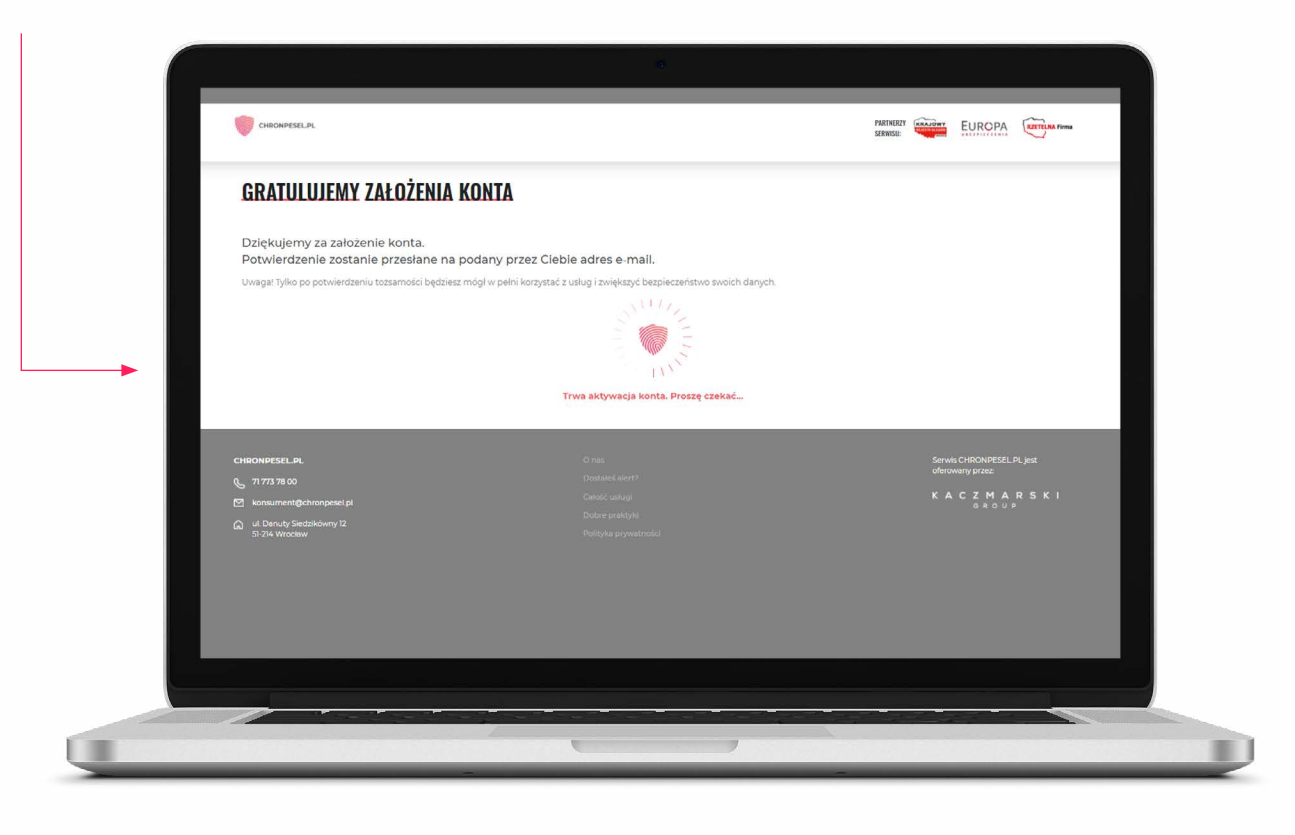

Dokonaj płatności zgodnie z instrukcją.

| DME NARRYNCY   Let tel:   MURUER   MURUER   MURUER   Distoner   Distoner   Martiner   Martin |                                                                                                    | www.ecard.pl                                                                                                    |
|----------------------------------------------------------------------------------------------------|----------------------------------------------------------------------------------------------------|----------------------------------------------------------------------------------------------------|
| Transakcje autoryzuje eCard SA Gwarancja bezpleczeństwa<br>Zgonie z wł. 33. optiwgo reporzężenie o obrone danych osobowych z dna 27. bestne 2006 //<br>187. Un UL 1312 rok032953 informat, i w doministracewa Pari/Pau danych osobowych jer Curd SA ziedzilian 27. Sociar 256 bit SSL Roma MasterCard SecureCode by VISA                                                                                                    | DAVE MARWACY<br>test test<br>XXPUSE:<br>Nr. wniosku VR200091444.<br>CONA<br>175.00 PLN<br>SMRZDAWCA<br>KACZMARSKI GROUP Sp. J.                                                                  | WYBIERZ SPOSÓB PŁATNOŚCI   KARTY PŁATNICZE   Image: Image: Ima |
|                                                                                                    | Transakcje autoryzuje eCardSA.<br>Zgobile z art. 13. oglikago resporzątena o otrone dany<br>(b). Urz.UE L192 04003010 ieformoji, te scholostatorem Pav7A<br>Warszanie, ul. Caschago 77711. wese | Gwarancja bezpieczeństwa<br>ch. sosłowych z dola 27 iwietra 2016 /<br>ana derych ordowych jest «Card SA z siedzłaj w<br>256 bit SSL RZTTLAN firm MasterCard. Verified by VISA                                                                                                    |

Po zalogowaniu się w Panelu Klienta kliknij w "Potwierdź tożsamość".

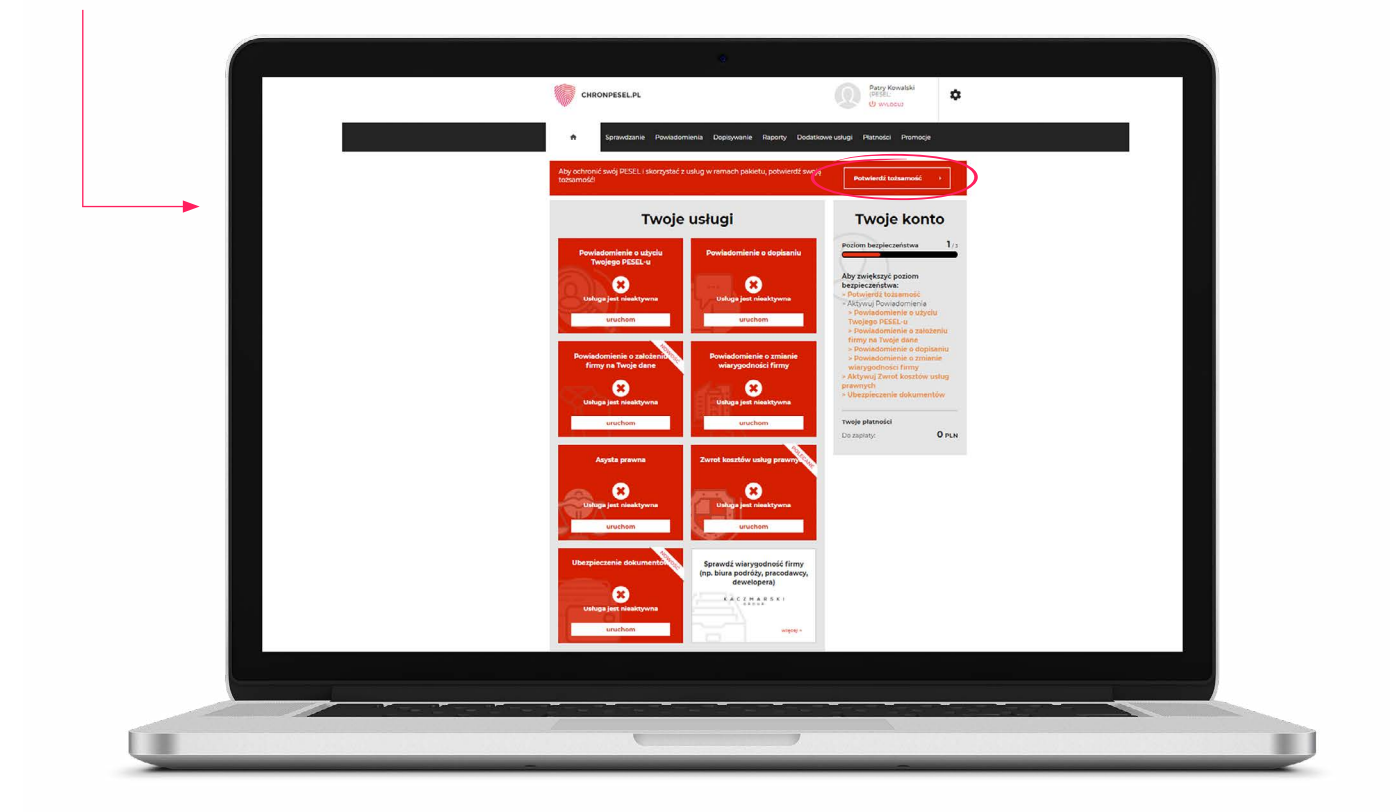

Wybierz metodę potwierdzenia tożsamości (przelew weryfikacyjny lub przesłanie zdjęcia/skanu dokumentu tożsamości).

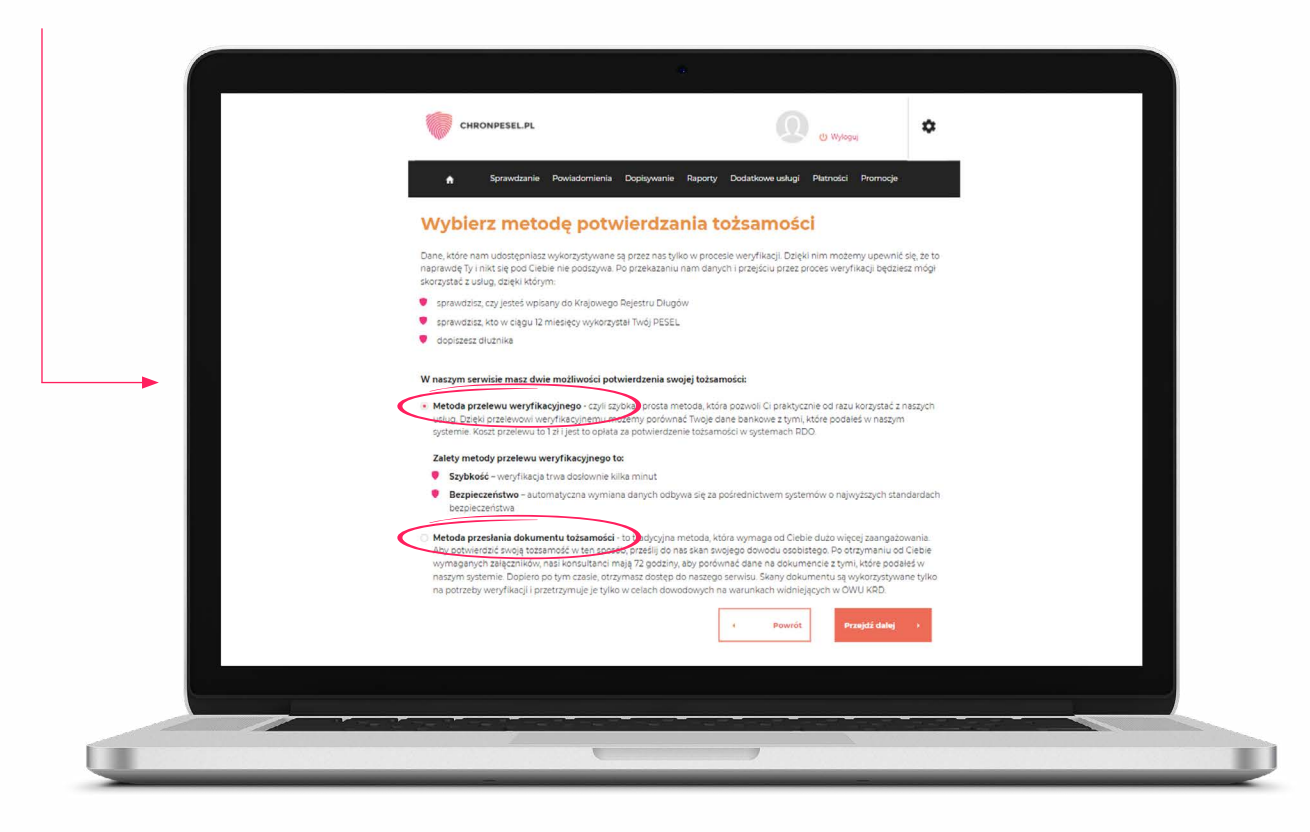

Jeśli wybrałeś metodę przelewu weryfikacyjnego, wypełnij wszystkie niezbędne dane, a następnie kliknij w przycisk **"Przejdź dalej"**.

| C czym musisz parmętac wypernając dane do przetewu r     Adres musi być koniecznie zgodny r adresem podarym w banku. Na jego podstawie venyfikujemy Twoją tożsamość.                                                   |
|----------------------------------------------------------------------------------------------------|
| Dokłednie sprawdz, czy wszystkie dane się zgedzaję, Nawet przedrostek al czy uli ma tutaj znaczenie. 3 Weryfikacji dokorujemy tylko na podstawie polskich adresów, jeśli nie spełniasz tego wymogu, musisz wobrać inną |
| metode vany likacji.<br>Ø W procesie wery fikacji moziesz użyć tylko konta osobistego. Jeśli posługujesz się darymi z rachunku współnego, proces się<br>nie powiedzi.                                                  |
| Adres do przelewu weryfikacyjnego                                                                                                    |
| Kraj: Polska v                                                                                                    |
| Miejscowość.*                                                                                                    |
| ulice: ut. v                                                                                                    |
| Budynelylakat /                                                                                                    |
| Kod pocrtowy.*                                                                                                    |
| Dene adresove:                                                                                                    |
| 😥 Adres zamieszkania taki sam jak adres do przelewu wetyfikacjinego                                                                                                    |
| Powrot     Przejsz dałej                                                                                                    |
|                                                                                                    |
|                                                                                                    |

Jeśli wybrałeś **przelew weryfikacyjny,** w kolejnym kroku **kliknij w ikonę** swojego banku. Następnie wybierz "Zrób przelew".

|          | 0                                           |                                         |  |
|----------|---------------------------------------------|-----------------------------------------|--|
|          | CHRONPESEL.PL                               | Patry Kowalski<br>IPESEL:<br>O WILDOUS  |  |
|          | ★ Sprawdzanie Powiadomienia Dopłąwanie Rapo | rty Dodatkowe usługi Płatności Promocje |  |
| <b>F</b> | Wybierz metodę płatności                    |                                         |  |
|          | TEST<br>106 Bank Polski Millemium intelig   | VOLKENWIGEN BANK & Bank BGZ             |  |
|          | Bank Pocztowy                               |                                         |  |
|          |                                             | Zrób przelew )                          |  |
|          |                                             |                                         |  |
|          |                                             |                                         |  |
|          |                                             |                                         |  |
|          |                                             |                                         |  |

Zaloguj się do swojego banku internetowego, a następnie skopiuj dane i wykonaj przelew.

| - L.                                           | CHRONPESELPL                                                                                                    |   |
|------------------------------------------------|----------------------------------------------------------------------------------------------------|---|
| <b>I</b> '                                     | <ul> <li>зрижидатие измиваютиетия ворзумните нароту возваюте свода и напосы и коттоде</li> </ul>                                                                                                    |   |
|                                                | Uwaga!     Wicklu dokonania przełewu, należy skopiować każdy element do formatki Państwa banku.     Prostomy o nietmienianie tytułu oraz kwoty przełewu. Wskazane dane są istotnym elementem     prawidłowego zakiegowania transakcji.                                                                                                    |   |
|                                                | Dane do przelewu                                                                                                    |   |
|                                                | Nazwa odbiorcy: Blue Media S.A. Koniuj                                                                                                    |   |
|                                                | Arrier obbiorogy:         Halfmerie & Si67/7 Sopot         Socially           Numer konta obbiorogy:         2411602202000000006876621         Koniuj                                                                                                    |   |
|                                                | Tytuł przelewu: 94L/167K Koniu<br>Kwota przelewu: 100 PLN Koniu                                                                                                    |   |
|                                                | e Powrót Przejdź do banku +                                                                                                    |   |
|                                                |                                                                                                    |   |
|                                                |                                                                                                    |   |
|                                                |                                                                                                    |   |
|                                                |                                                                                                    |   |
|                                                |                                                                                                    |   |
|                                                |                                                                                                    |   |
|                                                |                                                                                                    |   |
| Jeśli wyb                                      | rałeś metodę przesłania dokumentu tożsamości,                                                                                                    |   |
| Jeśli wyb<br>wgraj nie<br>i kliknii w          | rałeś metodę przesłania dokumentu tożsamości,<br>zbędne <b>pliki graficzne 1, dane adresowe 2</b><br>v przycisk <b>. Wyślij dokumenty" 3</b>                                                                                                    |   |
| Jeśli wyb<br>wgraj nie<br>i kliknij w          | rałeś metodę przesłania dokumentu tożsamości,<br>zbędne <b>pliki graficzne 1, dane adresowe 2</b><br>przycisk <b>"Wyślij dokumenty" 3</b> .                                                                                                    |   |
| Jeśli wyb<br>wgraj nie<br>i kliknij w          | rałeś metodę przesłania dokumentu tożsamości,<br>zbędne <b>pliki graficzne 1, dane adresowe 2</b><br>przycisk <b>"Wyślij dokumenty" 3</b> .                                                                                                    |   |
| Jeśli wyb<br>wgraj nie<br>i kliknij w          | rałeś metodę przesłania dokumentu tożsamości,<br>zbędne <b>pliki graficzne 1, dane adresowe 2</b><br>przycisk <b>"Wyślij dokumenty" 3</b> .                                                                                                    |   |
| Jeśli wyb<br>wgraj nie<br>i kliknij w          | rałeś metodę przesłania dokumentu tożsamości,<br>zbędne <b>pliki graficzne 1, dane adresowe 2</b><br>przycisk <b>"Wyślij dokumenty" 3</b> .                                                                                                    |   |
| Jeśli wyb<br>wgraj nie<br>i kliknij w          | rałeś metodę przesłania dokumentu tożsamości,<br>zbędne <b>pliki graficzne 1, dane adresowe 2</b><br>przycisk <b>"Wyślij dokumenty" 3</b> .<br>Przesłanie dokumentu tożsamości                                                                                                    |   |
| Jeśli wyb<br>wgraj nie<br>i kliknij w          | rałeś metodę przesłania dokumentu tożsamości,<br>zbędne <b>pliki graficzne 1, dane adresowe 2</b><br>przycisk <b>"Wyślij dokumenty" 3</b> .<br>Przesłanie dokumentu tożsamości<br>Miele dokumentu tożsamości                                                                                                    | 1 |
| <b>B</b> Jeśli wyb<br>wgraj nie<br>i kliknij w | rałeś metodę przesłania dokumentu tożsamości,<br>zbędne <b>pliki graficzne 1, dane adresowe 2</b><br>przycisk <b>"Wyślij dokumenty" 3</b> .<br>Przesłanie dokumentu tożsamości<br>Sz przesłanie dokumentu tożsamości<br>Sz przesłanie dokumentu tożsamości<br>Sz przesłanie dokumentu tożsamości                                                                                                    | 1 |
| Jeśli wyb<br>wgraj nie<br>i kliknij w          | rałeś metodę przesłania dokumentu tożsamości,<br>zbędne <b>pliki graficzne 1, dane adresowe 2</b><br>przycisk <b>"Wyślij dokumenty" 3</b> .<br><b>Przesłaie dokumentu tożsamości</b><br><b>Source statu statu st</b>     | 1 |
| Jeśli wyb<br>wgraj nie<br>i kliknij w          | rałeś metodę przesłania dokumentu tożsamości,<br>zbędne <b>pliki graficzne 1</b> , dane adresowe 2<br>przycisk <b>"Wyślij dokumenty" 3</b> .<br><b>Decementational statu statu statu statu statu statu statu statu statu statu statu statu statu statu statu statu<br/><b>Decementational statu statu stat</b></b> | 1 |
| B Jeśli wyb<br>wgraj nie<br>i kliknij w        | <text><section-header><section-header></section-header></section-header></text>                                                                                                    | 1 |
| B Jeśli wyb<br>wgraj nie<br>i kliknij w        | rałeś metodę przesłania dokumentu tożsamości,<br>zbędne <b>pliki graficzne 1</b> , dane adresowe 2<br>przycisk <b>"Wyślij dokumenty" 3</b> .                                                                                                    |   |
| Jeśli wyb<br>wgraj nie<br>i kliknij w          | rałeś metodę przesłania dokumentu tożsamości,<br>zbędne <b>pliki graficzne 1</b> , <b>dane adresowe 2</b><br>przycisk <b>"Wyślij dokumenty" 3</b> .                                                                                                    |   |
| B Jeśli wyb<br>wgraj nie<br>i kliknij w        | rałeś metodę przesłania dokumentu tożsamości,<br>zbędne <b>pliki graficzne 1</b> , <b>dane adresowe 2</b><br>przycisk <b>"Wyślij dokumenty" 3</b> .<br><b>Drzeste dokumentu tożsamoś</b>                                                                                                    | 1 |
| B Jeśli wyb<br>wgraj nie<br>i kliknij w        | rałeś metodę przesłania dokumentu tożsamości,<br>zbędne <b>pliki graficzne 1</b> , <b>dane adresowe 2</b><br>przycisk <b>"Wyślij dokumenty" 3</b> .                                                                                                    |   |
| B Jeśli wyb<br>wgraj nie<br>i kliknij w        | <form><section-header></section-header></form>                                                                                                    |   |
| B Jeśli wyb<br>wgraj nie<br>i kliknij w        | <form><section-header></section-header></form>                                                                                                    |   |
| B Jeśli wyb<br>wgraj nie<br>i kliknij w        | <text><section-header></section-header></text>                                                                                                    |   |
| B Jeśli wyb<br>wgraj nie<br>i kliknij w        | <text></text>                                                                                                    |   |

Na swój e-mail otrzymasz **wiadomość o udanym lub nieudanym zweryfikowaniu tożsamości.** W razie niepoprawnej weryfikacji zaloguj się do Panelu Klienta powtórz procedurę potwierdzenia tożsamości, **korzystając z drugiego sposobu.** 

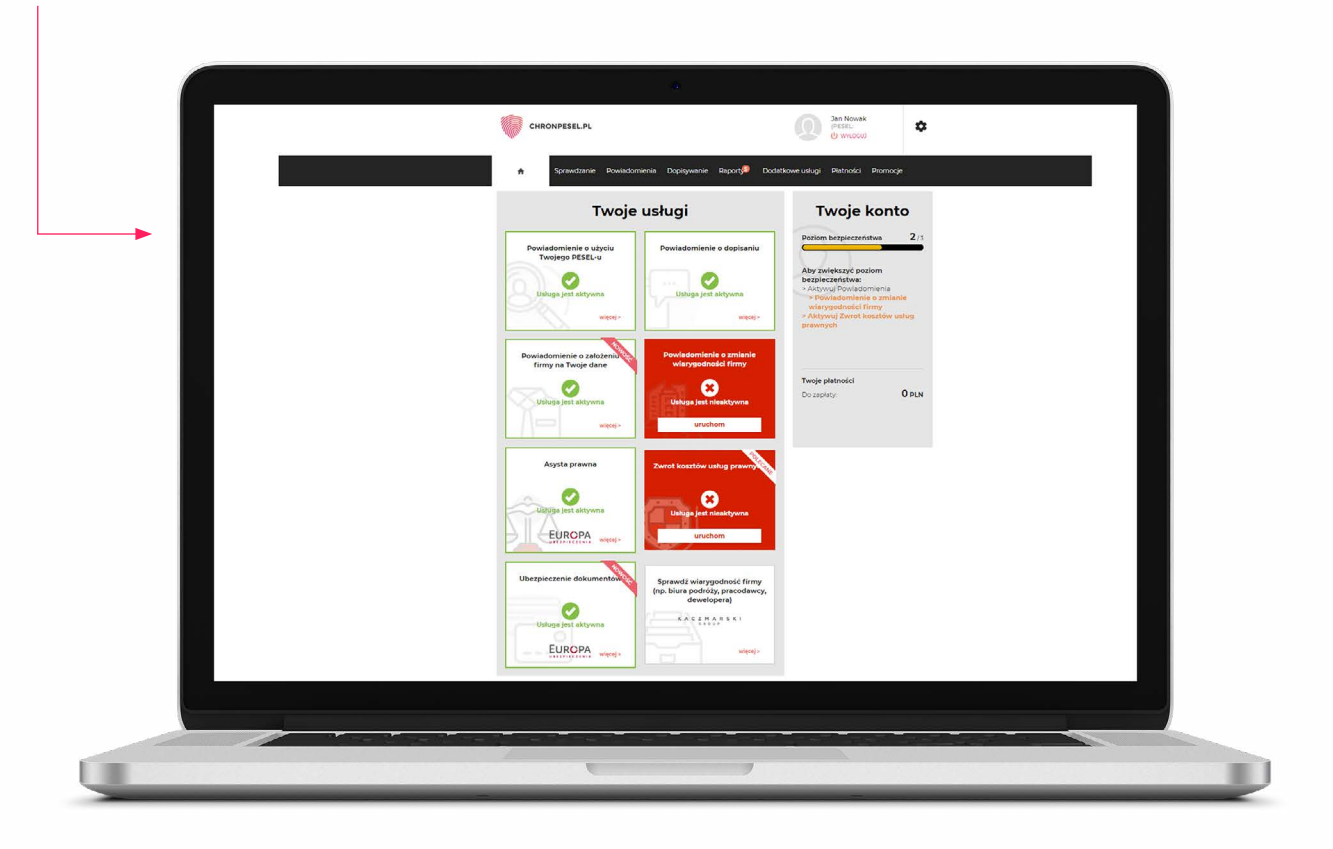